## Oregon Extended Training and Proficiency Website How to Update Your Email Address

Question:

I am a returning user and my e-mail address changed since last year. How do I update my email address on the Oregon Extended Training and Proficiency Website?

Answer:

Please **<u>DO NOT</u>** register for a new account because your email address changed, as you will create a duplicate account that will not be connected to your user history.

To update your email address, log in to the main registration page at <u>https://or.k12test.com/</u> using your <u>OLD</u> email address and password. If you do not remember your password, contact the helpdesk (<u>orextended@k12test.com</u>) to be assigned a temporary password.

| Welcome Oregon Teachers!                                                                                                    |                                                                                                    |
|----------------------------------------------------------------------------------------------------|----------------------------------------------------------------------------------------------------|
| If you were a Qualified Assessor or Trainer last year, please log in with your email address<br>and password from last year. If you are a new user to the site, or you did not retain your<br>Qualified Assessor or Trainer status last year, you must register as a new user.                                                                                              | * Email: (Has yours changed?)                                                                                                    |
| This web site provides training and proficiency for Assessors to administer the Oregon Extended Assessment. If this is your first visit to this site, please view the System Requirements and then click on the 'Create New Account' button to sign up to use the system. The State of Oregon ODE maintains a website with important information regarding this assessment. | * Password:                                                                                                    |
| For further instructions on access, creating an account, resetting passwords, or updating email addresses, visit: <u>How-to's</u> .                                                                                                    | Reset Password Create New Account                                                                                                    |
| It is the policy of the State Board of Education and a priority of the Oregon Department of Education that there w<br>color, religion, sex, sexual orientation, national origin, age or disability in any educational programs, activities or<br>opportunity and nondiscrimination should contact the Deputy Superintendent of Public Instruction with the Oreg             | ill be no discrimination or harassment on the grounds of race,<br>employment. Persons having questions about equal<br>on Department of Education. http://www.oregon.gov/ode/ |
| Home   About   Contact   System Requirements   Practice Tests   Login   Register                                                                                                    | © 2023 Behavioral Research and Teaching                                                                                                    |

Once you have accessed the system, go to your Account page, located in the upper right-hand corner of the menu bar. On the Account page, click on one of the two "Change Email" buttons.

| Your Oregon Extend               | ded Account    |   |   |                                                                                               | Sev Tin                                            | dal Qualified Trainer |  |  |
|----------------------------------|----------------|---|---|-----------------------------------------------------------------------------------------------|----------------------------------------------------|-----------------------|--|--|
| Account Information              |                |   |   | Here you can change any of the information<br>associated with your account, except your email |                                                    |                       |  |  |
| Email: stindal@uoregon.edu       | Change Email » |   | f | or any changes to t                                                                           | ake affect.                                        | sword                 |  |  |
| * Current Password:              |                |   |   | Change Email »                                                                                |                                                    |                       |  |  |
| New Password (only if updating): |                |   |   |                                                                                               |                                                    |                       |  |  |
| Retype New Password (only if     |                |   |   | fudent Access:<br>/our district and scho<br>/erified by a trusted u                           | ool information has bee<br>iser. You should now be | n<br>e able           |  |  |
| Personal Information             |                |   | t | o access your stude                                                                           | nts.                                               |                       |  |  |
| * First Name:                    | Sev            |   |   |                                                                                               |                                                    |                       |  |  |
| * Last Name:                     | Tindal         |   |   |                                                                                               |                                                    |                       |  |  |
| * Phone:                         |                |   |   |                                                                                               |                                                    |                       |  |  |
| * Street Address:                |                |   |   |                                                                                               |                                                    |                       |  |  |
| * City:                          | Eugene         |   |   |                                                                                               |                                                    |                       |  |  |
| * State:                         | Oregon         |   | ~ |                                                                                               |                                                    |                       |  |  |
| * Zip:                           | 97405          |   |   |                                                                                               |                                                    |                       |  |  |
| District and School Information  |                |   |   |                                                                                               |                                                    |                       |  |  |
| Your District:                   | BRT            |   | ~ |                                                                                               |                                                    |                       |  |  |
| Your School:                     | BRT            | ~ |   |                                                                                               |                                                    |                       |  |  |
| Update Account                   |                |   |   |                                                                                               |                                                    |                       |  |  |
|                                  |                |   |   |                                                                                               |                                                    |                       |  |  |
|                                  |                |   |   |                                                                                               |                                                    |                       |  |  |
|                                  |                |   |   |                                                                                               |                                                    |                       |  |  |

Enter your new email address and then click on the blue "Send Confirmation" button.

| C 🔒 or.k12test.com/index.php                                                              | G or.k12test.com/index.php/teachers/auth/account?update_email                                                                                                    |          |                        |                          |           |                     |                        |    | ☆ |
|-------------------------------------------------------------------------------------------|----------------------------------------------------------------------------------------------------|----------|------------------------|--------------------------|-----------|---------------------|------------------------|----|---|
| CR K12Test.com                                                                            | Home                                                                                                    | Training | Proficiency            | Student Details -        | Materials | Admin -             | Account -              |    |   |
| Your Oregon Exter<br>Current Email: stindal@uorego<br>* New Email:<br>Send Confirmation • | Your Oregon Extended Account         Current Email: stindal@uoregon.edu         * New Email:         below, then click Send Confirmation.         Send Confirmation • |          |                        |                          |           |                     | Tindal Qualified Train | or |   |
| Home   About   Contact   System Req                                                       | irements   Practic                                                                                                    | to acc   | ng   Proficiency   Mat | erials   Admin   Account |           | © 2021 Behavioral R | Research and Teaching  |    |   |

As long as the email you entered is a working account, the system will send you a confirmation email and then connect your user history with your new email address.

If you have any problems completing this task, please contact our HelpDesk at: <u>orextended@k12test.com</u> or go to <u>https://orext.helpscoutdocs.com/</u>